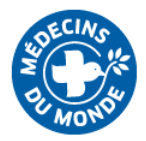

## How to access MdM online trainings

## Table of contents

| How to access MdM online trainings     |                             |
|----------------------------------------|-----------------------------|
| Logging in with an MdM account         | 2                           |
| Logging in with a non-MdM account      |                             |
| Allowing pop-ups for Chrome or Firefow | 5                           |
| Allowing pop ups with Microsoft Edge   | 6                           |
| En cas de problème                     | Erreur ! Signet non défini. |

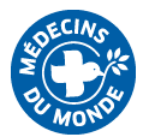

# Logging in with an email address @medecinsdumonde.net

### 1. Go to https://elearning.medecinsdumonde.net/

**2.** Before anything else, set the language to « English » on the top right corner of the webpage (light blue banner)

3. Click on « Log in » on the top right corner of the webpage.

**4.** If you have an email address @medecinsdumonde.net, click on the blue button on the right part of the screen « Office 365 »

| Médecir                                                                            | ns du Monde                                                                                                    |  |
|------------------------------------------------------------------------------------|----------------------------------------------------------------------------------------------------|--|
| Nom d'utilisateur<br>Mot de passe<br>Se souvenir du nom d'utilisateur<br>CONNEXION | Vous avez oublié votre nom d'utilisateur et/ou<br>votre mot de passe ?<br>Votre navigateur doit supporter les cookies ?<br>Se connecter au moyen du compte :<br>OFFICE 365 |  |
| Première visite sur ce site ?                                                      |                                                                                                    |  |

Si vous n'avez pas de compte Office 365, veuillez créer un compte utilisateur.

CRÉER UN COMPTE

**5.** Consent to the GRPD disclaimer.

**6.** If you use an adblocker (Adblock, Adblock plus...), please turn it off for this website, as it could block the opening of the modules in new windows.

**7.** Once you are logged in with your Office 365 account, you can access to any training. Please note most training are not translated in English yet, except for Monitoring and GBV. They will progressively become available in English in the upcoming months.

For any technical issue related to e-learning, you can <u>report an incident on Agora</u>, category « E-learning ».

**8.** When you will start a new module, it will open in a new window. Your web browser may prevent the automatic opening of new windows and block this process. If this happens, please read the next sections.

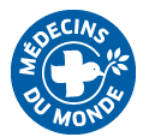

# Logging in with an address <u>other</u> than @medecinsdumonde.net

### 1. Go to <a href="https://elearning.medecinsdumonde.net/">https://elearning.medecinsdumonde.net/</a>

**2.** Before anything else, set the language to « English » on the top right corner of the webpage (light blue banner)

3. Click on « Log in » on the top right corner of the webpage.

**4.** If you don't have an email address @medecinsdumonde.net, click on the blue button on bottom part of the screen « Create new account ». You will use your own e-mail address and create your own password.

| Username<br>Password                                                                                 | Forgotten your username or password?<br>Cookies must be enabled in your browser <b>?</b> |
|----------------------------------------------------------------------------------------------------|------------------------------------------------------------------------------------------|
| Demember username                                                                                    | Log in using your account on:                                                            |
| LOG IN<br>Is this your first time here?<br>If you don't have an Office 365 account, please create an | user account.                                                                            |

**5.** Consent to the GRPD disclaimer.

**6.** If you use an adblocker (Adblock, Adblock plus...), please turn it off for this website, as it could block the opening of the modules in new windows.

**7.** Once you have created your account, you will be able to log in using the red « Log in » button on the left part of the screen.

| Médecins du Monde                                                                                                |                                                                                                    |  |  |  |
|----------------------------------------------------------------------------------------------------|----------------------------------------------------------------------------------------------------|--|--|--|
| Username Password Remember username LOG IN                                                                       | Forgotten your us name or password?<br>Cookies mus<br>Log in the second second |  |  |  |
| Is this your first time here?<br>If you don't have an Office 365 account, please create ar<br>CREATE NEW ACCOUNT | n user account.                                                                                                    |  |  |  |

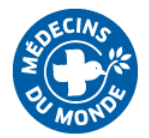

**8.** When logged in, you can access to any training. Please note that most training are not translated in English yet, except for Monitoring and GBV. They will progressively become available in English in the upcoming months.

*If you are a member of MdM FRANCE*, for any technical issue related to e-learning, you can <u>report an</u> <u>incident on Agora</u>, category « E-learning ».

**9.** When you will start a new module, it will open in a new window. Your web browser may prevent the automatic opening of new windows and block this process. If this happens, please read the next sections.

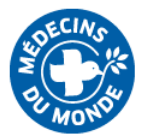

## Allowing pop-ups for Chrome or Firefox

| Monitest: Module 1 : E-briefing ∨ × → C | +<br>lumonde.net/mod/scorm/view.php?id=11                                                                                                    | 5                              |                                                |                                      | - " ×                                              |  |
|-----------------------------------------|----------------------------------------------------------------------------------------------------|--------------------------------|------------------------------------------------|--------------------------------------|----------------------------------------------------|--|
|                                         | ×                                                                                                    |                                |                                                | 🛕 🤳 Emilie Dubucq 🕕 -<br>Participant | Des fenètres pop-up ont été bloquées sur cette par |  |
| 🖻 Monitest                              |                                                                                                    | ×.                             |                                                |                                      |                                                    |  |
| 嶜 Participants                          | QU M                                                                                                    | and a                          |                                                |                                      |                                                    |  |
| Badges                                  |                                                                                                    |                                |                                                |                                      |                                                    |  |
| III Notes                               | [TEST] Form                                                                                                    | mation Monit                   | oring                                          |                                      |                                                    |  |
| D Introduction                          | Accueil / Cours / Divers                                                                                                    | / Monitest / Séquence 1 : e-br | iefing / Module 1 : E-briefing VF              |                                      |                                                    |  |
| C Séquence 1 : e-briefing               |                                                                                                    |                                |                                                |                                      |                                                    |  |
| 🖀 Accueil                               | Module 1: E-briefing VF                                                                                                    |                                |                                                |                                      |                                                    |  |
| 🚯 Tableau de bord                       | Il semble que les fenêtres surgissantes sont bloquées, ce qui a stoppé l'exécution de ce SCORM. Veuillez vérifier les réglages de votre navigateur avant de recommencer. |                                |                                                |                                      |                                                    |  |
| 🛗 Calendrier                            |                                                                                                    |                                |                                                |                                      |                                                    |  |
| Fichiers personnels                     | < Introduction                                                                                                    |                                | Aller à 🗢                                      |                                      | Quiz 🕨                                             |  |
| 🞓 Mes cours                             |                                                                                                    |                                |                                                |                                      |                                                    |  |
| 🞓 E-briefing                            |                                                                                                    |                                | CONTACTEZ NOUS                                 | RETROUVEZ NOUS                       |                                                    |  |
| 🗲 Administration du site                | 14                                                                                                    |                                | <ul> <li>Téléphone : 01 44 92 15 15</li> </ul> | 📑 🔽 🚭                                |                                                    |  |
|                                         | -                                                                                                    |                                | Copyright © 2019 - Médecins du Mon             | ide                                  |                                                    |  |
|                                         | Obtenir l'app mobile<br>Politiques                                                                                                    |                                |                                                |                                      |                                                    |  |
|                                         |                                                                                                    |                                |                                                |                                      |                                                    |  |
|                                         |                                                                                                    |                                |                                                |                                      |                                                    |  |
|                                         |                                                                                                    |                                |                                                |                                      |                                                    |  |
| P Taper ici pour rechercher             | 0 # #                                                                                                    | 🖕 💁 📻 🐖 🛪                      | 1 🦛 📴 🧿                                        |                                      | 99%) ♥ へ 📥 智 다 10:31 🖵                             |  |

Right-click on the « blocked window » icon on the top right corner of your screen, and allow pop-ups for this website.

| Monitest: Module 1 : E-briefing ∨ × | +<br>isdumonde.net/mod/scorm/view.php | o?id=115                                                                                                    |                                                |                             | <br>• ☆ ⊖                                                                                                    |  |  |
|-------------------------------------|---------------------------------------|----------------------------------------------------------------------------------------------------|------------------------------------------------|-----------------------------|----------------------------------------------------------------------------------------------------|--|--|
|                                     | ×                                     |                                                                                                    |                                                | 🌲 🟓 Emilie Dubu<br>Particip | Pop-up bloqués : × + https://elearning.mlay=popup&mode=normal                                                      |  |  |
| 🞓 Monitest                          |                                       |                                                                                                    |                                                |                             | <ul> <li>Toujours autoriser les pop-up et les redirections<br/>de https://elearning.medecinsdumonde.net</li> </ul> |  |  |
| 嶜 Participants                      | -                                     | RI MONON                                                                                                    |                                                |                             | O Continuer de bloquer                                                                                             |  |  |
| Badges                              |                                       |                                                                                                    |                                                |                             | Gerer                                                                                                    |  |  |
| III Notes                           | [TEST] F                              | ormation Moni                                                                                                    | itoring                                        |                             |                                                                                                    |  |  |
| D Introduction                      | Accueil / Cours / E                   | Divers / Monitest / Séquence 1 : e                                                                                                    | -briefing / Module 1 : E-briefing VF           |                             |                                                                                                    |  |  |
| 🗅 Séquence 1 : e-briefing           |                                       |                                                                                                    |                                                |                             |                                                                                                    |  |  |
| 🐐 Accueil                           | Module 1 : E                          | -briefing VF                                                                                                    |                                                |                             |                                                                                                    |  |  |
| 🚯 Tableau de bord                   |                                       | Il semble que les fenêtres surgissantes sont bloquées, ce qui a stoppé l'exécution de ce SCORM. Veuillez vérifier les réglages de votre navigateur avant de recommencer. |                                                |                             |                                                                                                    |  |  |
| 🛗 Calendrier                        |                                       |                                                                                                    |                                                |                             |                                                                                                    |  |  |
| Fichiers personnels                 | < Introduction                        |                                                                                                    | Aller à 🗢                                      |                             | Quiz 🕨                                                                                                    |  |  |
| 🞓 Mes cours                         |                                       |                                                                                                    |                                                |                             |                                                                                                    |  |  |
| 😰 E-briefing                        |                                       |                                                                                                    | CONTACTEZ NOUS                                 | RETROUVEZ NOUS              |                                                                                                    |  |  |
| 🗲 Administration du site            |                                       | No. of Concession, Name                                                                                                    | <ul> <li>Téléphone : 01 44 92 15 15</li> </ul> | 🗗 💟 🚭                       |                                                                                                    |  |  |
|                                     |                                       |                                                                                                    | Copyright © 2019 - Médecins du Mono            | de                          |                                                                                                    |  |  |
|                                     | Obtenir l'app mobile<br>Politiques    |                                                                                                    |                                                |                             |                                                                                                    |  |  |
|                                     |                                       |                                                                                                    |                                                |                             |                                                                                                    |  |  |
|                                     |                                       |                                                                                                    |                                                |                             |                                                                                                    |  |  |
|                                     |                                       |                                                                                                    |                                                |                             |                                                                                                    |  |  |
|                                     |                                       |                                                                                                    |                                                |                             | 1022                                                                                                    |  |  |
| P Taper ici pour rechercher         | O Et                                  | . 🖽 💛 💁 🗖 💻                                                                                                    | × 🍋 💁 💆 🧐                                      |                             | 99% 🕂 🗛 🛥 🐨 🖓 🗥 14/02/2020                                                                                         |  |  |

Press F5 to refresh. The module will open in a new window.

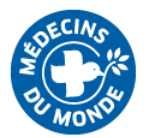

## Allowing pop ups with Microsoft Edge

| 🔁 🕫 🖾 Monitest: Module 1 : E+ 🗙                                             | + ~                                |                                                                                                    |                                                        |                                  |                  | - ø ×                        |  |
|-----------------------------------------------------------------------------|------------------------------------|----------------------------------------------------------------------------------------------------|--------------------------------------------------------|----------------------------------|------------------|------------------------------|--|
| $\leftarrow$ $\rightarrow$ $\circlearrowright$ $\land$ $\land$ https://elea | arning.medecinsdumonde.net/mo      | d/scorm/view.php?id=115                                                                                                    |                                                        |                                  | □ ☆              | ¢ L & …                      |  |
|                                                                             | ×                                  |                                                                                                    |                                                        | 🛕 🟓 Emilie Dubucq<br>Participant | <u>)</u> •       |                              |  |
| 🞓 Monitest                                                                  |                                    | Service and the service of the service of the servi |                                                        |                                  |                  |                              |  |
| 😁 Participants                                                              |                                    | R. Month                                                                                                    |                                                        |                                  |                  |                              |  |
| Badges                                                                      |                                    |                                                                                                    |                                                        |                                  |                  |                              |  |
| I Notes                                                                     | [TEST] F                           | formation Monitori                                                                                                    | ng                                                     |                                  |                  |                              |  |
| C Introduction                                                              | Accueil / Cours /                  | Divers / Monitest / Séquence 1 : e-briefing /                                                                                                    | Module 1 : E-briefing VF                               |                                  |                  |                              |  |
| C Séquence 1 : e-briefing                                                   |                                    |                                                                                                    |                                                        |                                  |                  |                              |  |
| Accueil                                                                     | Module 1:1                         | E-briefing VF                                                                                                    |                                                        |                                  |                  |                              |  |
| Tableau de bord                                                             |                                    | Il semble que les fenêtres surgissantes sont bloquées, ce qui a stoppé l'exécution de ce SCORM. Veuillez vérifier les réglages de votre navigateur avant de recommencer.                                                                                                    |                                                        |                                  |                  |                              |  |
| 🛗 Calendrier                                                                |                                    |                                                                                                    |                                                        |                                  |                  |                              |  |
| Fichiers personnels                                                         | < Introduction                     |                                                                                                    | Aller à ¢                                              |                                  |                  | Quiz 🕨                       |  |
| 🞓 Mes cours                                                                 |                                    |                                                                                                    |                                                        |                                  |                  |                              |  |
| 🞓 E-briefing                                                                |                                    |                                                                                                    | CONTACTEZ NOUS                                         | RETROUVEZ NOUS                   |                  |                              |  |
| 🗲 Administration du site                                                    |                                    |                                                                                                    | <ul> <li>Téléphone : <u>01:44 92 15 15</u></li> </ul>  | F 💟 🔂                            |                  |                              |  |
|                                                                             |                                    |                                                                                                    | Copyright © 2019 - Médecins du Me                      | onde                             |                  |                              |  |
|                                                                             | Obtenir l'app mobile<br>Politiques |                                                                                                    |                                                        |                                  |                  |                              |  |
|                                                                             |                                    |                                                                                                    |                                                        |                                  |                  |                              |  |
|                                                                             |                                    |                                                                                                    |                                                        |                                  |                  |                              |  |
|                                                                             |                                    | Microsoft Edge a bloqué une fenêtre contextuelle                                                                                                    | à partir de elearning.medecinsdumonde.net. Autoriser u | ne fois Toujours autoriser 🗙     |                  |                              |  |
|                                                                             | 0                                  | 🖩 🔌 💁 🛤 🕫 🖉 🤌                                                                                                    | S 📕 🗧                                                  |                                  | 99%) 🖗 \land 📥 🗺 | ⊈ (10-41<br>⊈ (1× 14/02/2020 |  |

Click on the « Always authorize » button on the banner at the bottom of your screen. (It does not stay on screen for long. If this banner disappears before you could click, refresh the page and do it again)

Press F5 to refresh. The module will open in a new window.

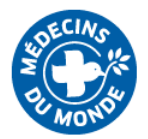

## For any issue...

#### For technical issues :

Step 1/ Read this notice again ;) the answer is maybe here already

Step 2/ Check your internet speed. If your downloading speed is below 1,5 mbps, you may have difficulties accessing the service.

Step 3/ If you are a member of MdM FRANCE : report your incident on Agora, category « Elearning »

#### For content questions or issues :

If you are a member of MdM FRANCE :

Step 1/ Raise your question or issue to your manager

Step 2/ If necessary, he or she will reorient you to the expert in charge of this topic for you